#### HOW TO FIND ACTIVE EMPLOYEES

IDB RETIREE SELF-SERVICES

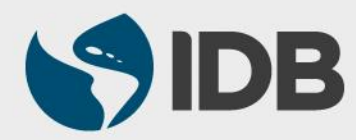

User Guide for PC/Windows

#### **Objective**

 Be able to find the contact details of active employees on the Retiree Self-Services through "Employee Lookup".

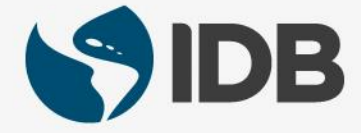

# FIND ACTIVE EMPLOYEES

| Instruction                 | View                                                                       |  |  |
|-----------------------------|----------------------------------------------------------------------------|--|--|
| 1) Go to "Employee Lookup". | Retiree Self-Services                                                      |  |  |
|                             | Work Feeds 🖉 My Services 🖉 My Inbox 🖉                                      |  |  |
|                             | Today [undefined] Favorites 1 Process Draft   No feeds Payslip             |  |  |
|                             | Yesterday [undefined] Frequently Used   No feeds Family Members/Dependents |  |  |
|                             | Older [undefined]                                                          |  |  |
|                             | No feeds Summary Plan Description                                          |  |  |
|                             | Payslip                                                                    |  |  |
|                             | Beneficiary Designation                                                    |  |  |
|                             | Retiree Life Insurance Beneficiaries                                       |  |  |
|                             | Employee Lookup                                                            |  |  |

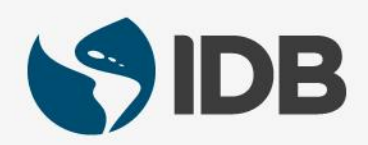

## FIND ACTIVE EMPLOYEES

| Instruction                                                                                                    | View                                                                                                    |
|----------------------------------------------------------------------------------------------------|----------------------------------------------------------------------------------------------------|
| <b>2.1)</b> Type in the first name or last name of the active employee you wish to find in the " <b>Employee Lookup</b> " box. | 2.1) Lovo 2.2)                                                                                                    |
| <b>2.2)</b> Click on the magnifying glass.                                                                                     |                                                                                                    |
| <b>3)</b> You will find the information of the following employee.                                                             | Search Results      1 Hits     Image: Dise Lovo-Parrales   Org. Unit: VPF/SRP - Staff Reti     ID: 00107014   Mobile Telephone: 4104907292     Position: Risk & Operations Sr   Cost Ctr: 10702200     Show More   Image: Dise Lovo-Parrales     Image: Dise Lovo-Parrales   Image: Dise Lovo-Parrales     Image: Dise Lovo-Parrales   Image: Dise Lovo-Parrales     Image: Dise Lovo-Parrales   Image: Dise Lovo-Parrales     Image: Dise Lovo-Parrales   Image: Dise Lovo-Parrales     Image: Dise Lovo-Parrales   Image: Dise Lovo-Parrales     Image: Dise Lovo-Parrales   Image: Dise Lovo-Parrales     Image: Dise Lovo-Parrales   Image: Dise Lovo-Parrales     Image: Dise Lovo-Parrales   Image: Dise Lovo-Parrales     Image: Dise Lovo-Parrales   Image: Dise Lovo-Parrales     Image: Dise Lovo-Parrales   Image: Dise Lovo-Parrales     Image: Dise Lovo-Parrales   Image: Dise Lovo-Parrales     Image: Dise Lovo-Image: Dise Lovo-Parrales   Image: Dise Lovo-Image: Dise Lovo-Image: Dise Lovo-Image: Dise Dise Lovo-Image: Dise Dise Dise Dise Dise Dise Dise Dise |

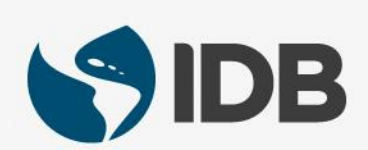

### FIND ACTIVE EMPLOYEES

| Instruction                                                                                                    | View            |
|----------------------------------------------------------------------------------------------------|-----------------|
| 4) To return to the Retiree<br>Self-Services main menu,<br>click on the arrow on the top<br>left of the page . | Employee Lookup |

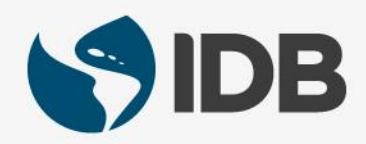

# Need help on how to access or navigate your Retiree Self-Services? **More user guides and video tutorials at:**

www.iadb.org/RetireeSelfServices

## **Recommended browsers:**

Internet Explorer for PC/Windows Safari for Mac/Apple

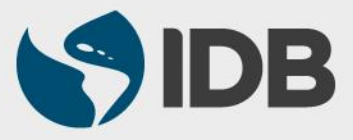